## Sådan anmelder du permanent græs korrekt

| Fejlkode            | Årsag                       | Løsning | 5                                       | Konsek | vens                               |
|---------------------|-----------------------------|---------|-----------------------------------------|--------|------------------------------------|
| 2928                | Du anmelder<br>omdriftsgræs | 1)      | Anmeld arealet som<br>permanent græs.   | 1)     | Afgrøden godkendes<br>automatisk i |
|                     | på et areal, som            | 2)      | Anmeld arealet med MFO                  | 2)     | sagsbehandlingen.                  |
|                     | l ar skal være              | 3)      | slaningsprak.<br>Hvis arealet skal være | 2)     | Afgrøden godkendes                 |
|                     | græs                        | 5,      | omdriftsgræs skal du                    |        | sagshehandlingen                   |
|                     | græs.                       |         | skrive en bemærkning                    | 3)     | Δfgrøden skal vurderes             |
|                     |                             |         | om, hvorfor du mener.                   | 5,     | manuelt i                          |
|                     |                             |         | det er omdrift, og                      |        | sagsbehandlingen                   |
|                     |                             |         | indsende med                            |        | Vurderingen sker på                |
|                     |                             |         | afgrødekoden for                        |        | baggrund af tidligere års          |
|                     |                             |         | omdriftsgræs.                           |        | luftfotos og anmeldte              |
|                     |                             |         |                                         |        | afgrøde, samt din                  |
|                     |                             |         |                                         |        | bemærkning.                        |
| 2929                | Du anmelder                 | 1)      | Anmeld arealet med                      | 1)     | Afgrøden godkendes                 |
|                     | omdriftsgræs                |         | permanent græs.                         |        | automatisk i                       |
|                     | på et areal, som            | 2)      | Hvis arealet er                         |        | sagsbehandlingen.                  |
|                     | var, eller skulle           |         | omdriftsgræs, skal du                   | 2)     | Afgrøden skal vurderes             |
|                     | have været,                 |         | skrive en bemærkning                    |        | manuelt i                          |
|                     | permanent                   |         | om, hvorfor du mener,                   |        | sagsbehandlingen.                  |
|                     | græs sidste år              |         | det er omdrift, og                      |        | Vurderingen sker på                |
|                     |                             |         | indsende med                            |        | baggrund af tidligere års          |
|                     |                             |         | afgrødekoden for                        |        | luftfotos og anmeldte              |
|                     |                             |         | omdriftsgræs.                           |        | afgrøder, samt din                 |
|                     |                             |         |                                         |        | bemærkning.                        |
| 5675                | Du anmelder                 | 1)      | Anmeld arealet med                      | 1)     | Afgrøden godkendes                 |
|                     | permanent                   |         | omdriftsgræs.                           |        | automatisk i                       |
|                     | græs på et                  | 2)      | Hvis arealet er permanent               |        | sagsbehandlingen.                  |
|                     | areal, som ikke             |         | græs, skal du skrive en                 | 2)     | Afgrøden skal vurderes             |
|                     | er registreret til          |         | bemærkning om, hvorfor                  |        | manuelt i                          |
|                     | permanent                   |         | du mener, det er                        |        | sagsbehandlingen.                  |
|                     | græs.                       |         | permanent, og indsende                  |        | Vurderingen sker på                |
|                     |                             |         | med afgrødekoden for                    |        | baggrund af tidligere ars          |
|                     |                             |         | permanent græs.                         |        | luttrotos og anmeldte              |
|                     |                             |         |                                         |        | atgrøder, samt din                 |
| <b>–</b> ° <b>–</b> |                             |         | <u> </u>                                |        | bemærkning.                        |
| Báde                | Der er både                 | 1)      | Opdel marken, og anmeld                 | 1)     | Atgrøden godkendes                 |
| 1 7478/2429         | markering for               | 1       | med henholdsvis                         | 1      | automatiski                        |

## Hvis du får fejlkoderne 2928, 2929 eller 5675.

deres • på ere års ldte n des automatisk i markering for med hennoldsvis og 5675 omdriftsgræs sagsbehandlingen. permanent og og permanent omdriftsgræs i de nye 2) Afgrøden skal vurderes græs på det manuelt i marker. areal, du 2) Fasthold den status, du sagsbehandlingen. anmelder mener, arealet skal have, Vurderingen sker på og skriv en bemærkning baggrund af tidligere års

|  | om, hvorfor det er | luftfotos og anmeldte |
|--|--------------------|-----------------------|
|  | korrekt.           | afgrøder, samt din    |
|  |                    | bemærkning.           |

## Hvis to valideringer slår ud på samme areal

Du vil i nogle situationer opleve, at to valideringer slår ud på det samme areal, således at du hverken kan indsende med permanent græs eller omdriftsgræs. I de tilfælde skal du i IMK slå lagene "Permanent græs 2020" og "Græs i 5 år 2020" til. Med baggrund i disse lag skal du opdele marken, således at du får arealet opdelt i en del, der skal være permanent græs, og en del, der skal være omdriftsgræs.

## Hvis du mener, der er fejl i kortlagene

Hvis du mener, der er fejl i lagene "Permanent græs 2020" eller "Græs i 5 år 2020", skal du skrive en bemærkning, hvor du redegør for, hvorfor status er forkert. Det er væsentligt for en hurtig sagsbehandling, at bemærkningen er fyldestgørende og præcis, samt at det klart fremgår, hvilken mark bemærkningen vedrører.